#### การ EXPORT ADDRESS BOOK จาก BUNGA สู่ PSU GAFE

KM-IT ครั้งที่ 8 โดย กิตติศักดิ์ แก้วเนียม

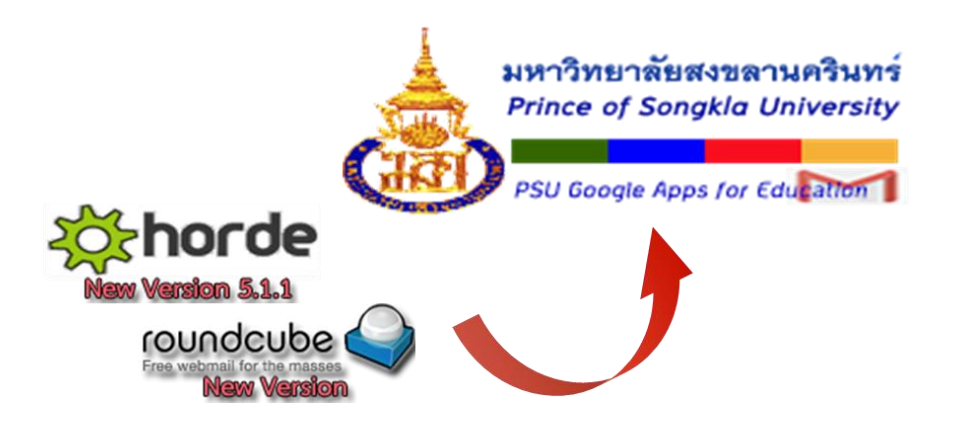

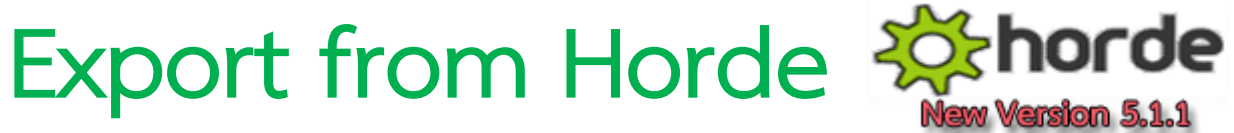

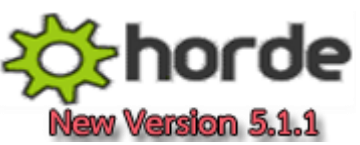

- 1. Login เข้าเว็บเมลบุคลากรด้วย Horde
- 2. คลิก Address Book

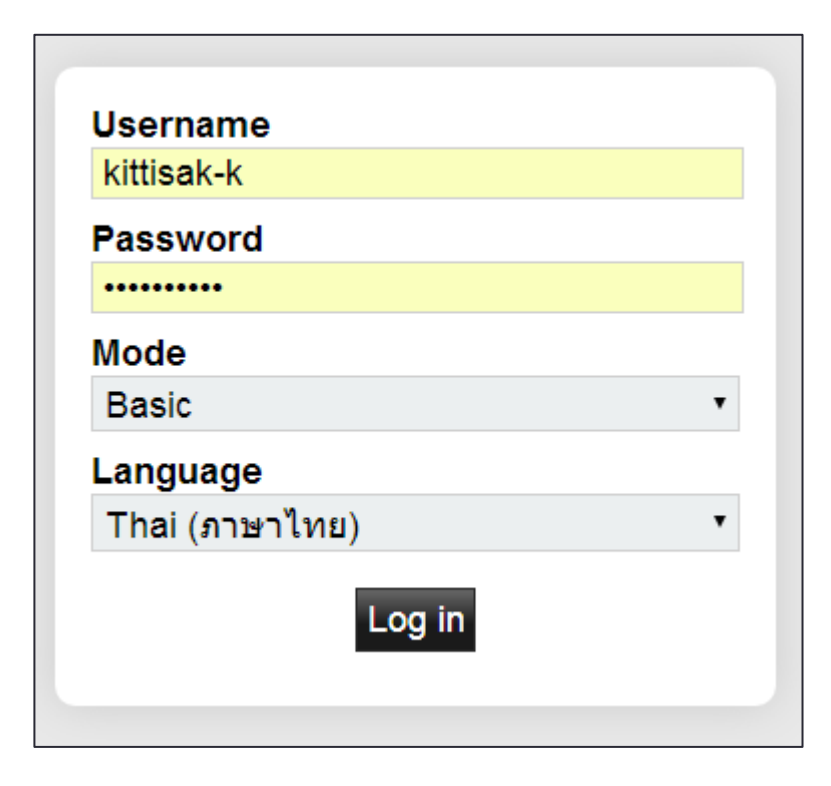

| Calendar 🔻     | Address Book 🔻       | Tasks 🔻   | No   | ies 🔻 | Others  |      |
|----------------|----------------------|-----------|------|-------|---------|------|
|                | New Contact          | ►         |      |       |         |      |
| ast login: 19/ | Address book of k    | ittisak-k | 59.1 | 27    |         |      |
| efresh 🛛       | Favourite Recipie    | nts       | â    | Empty | Mailbox |      |
| , incon        | Search               |           |      | pry i |         |      |
| lessages       | Filter Wessa         | des       |      |       | •       | Move |
| lind alots     | Dis statist Math its | Cat Farm  |      | Dest  | 1       | 1.6  |

3. เลือก Address book of ...... (ชื่อตัวเอง)

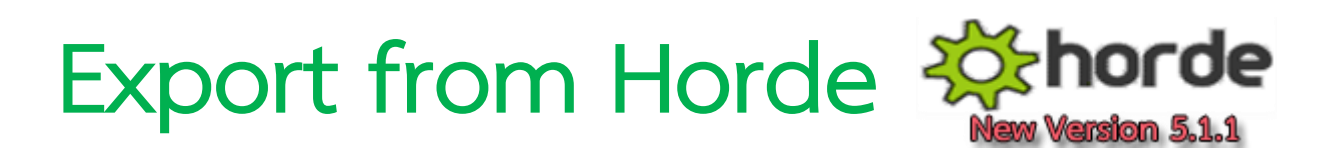

#### 4. คลิก Import/Export

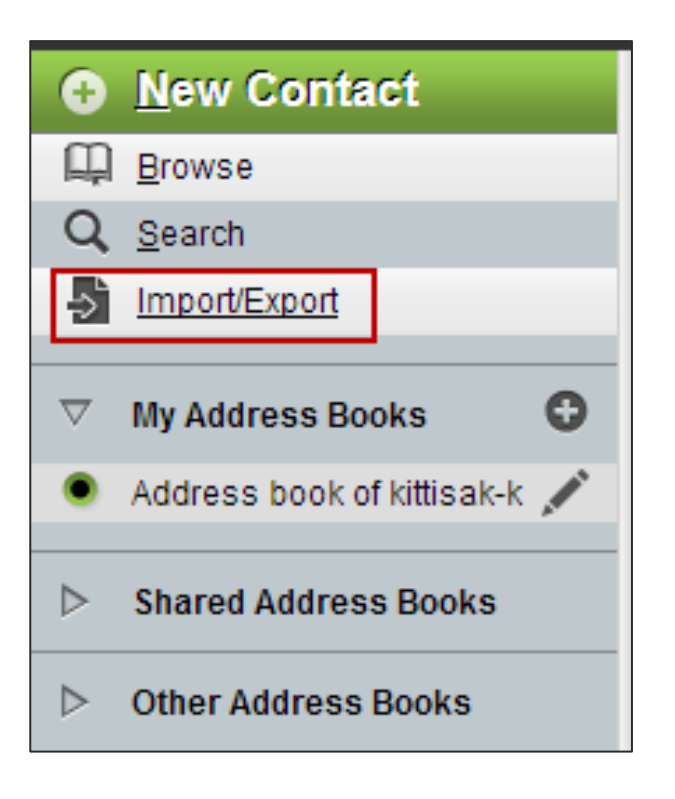

ที่ Export Address Book เลือก Select the export
 format : vCard และ Select the address book to
 export from : Address book of.... (ชื่อตัวเอง)

| Export Address Book                                                     |  |  |  |  |  |  |
|-------------------------------------------------------------------------|--|--|--|--|--|--|
| Select the export format:                                               |  |  |  |  |  |  |
| Select the address book to export from:<br>Address book of kittisak-k 🔻 |  |  |  |  |  |  |
| Export                                                                  |  |  |  |  |  |  |

6. คลิกปุ่ม Export จะได้ไฟล์ชื่อ contact.vcf บันทึกเก็บไว้

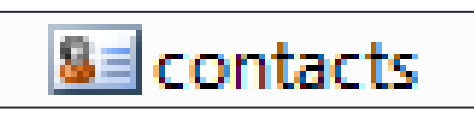

## Export from Roundcube roundcube

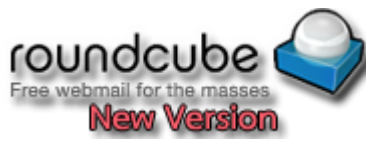

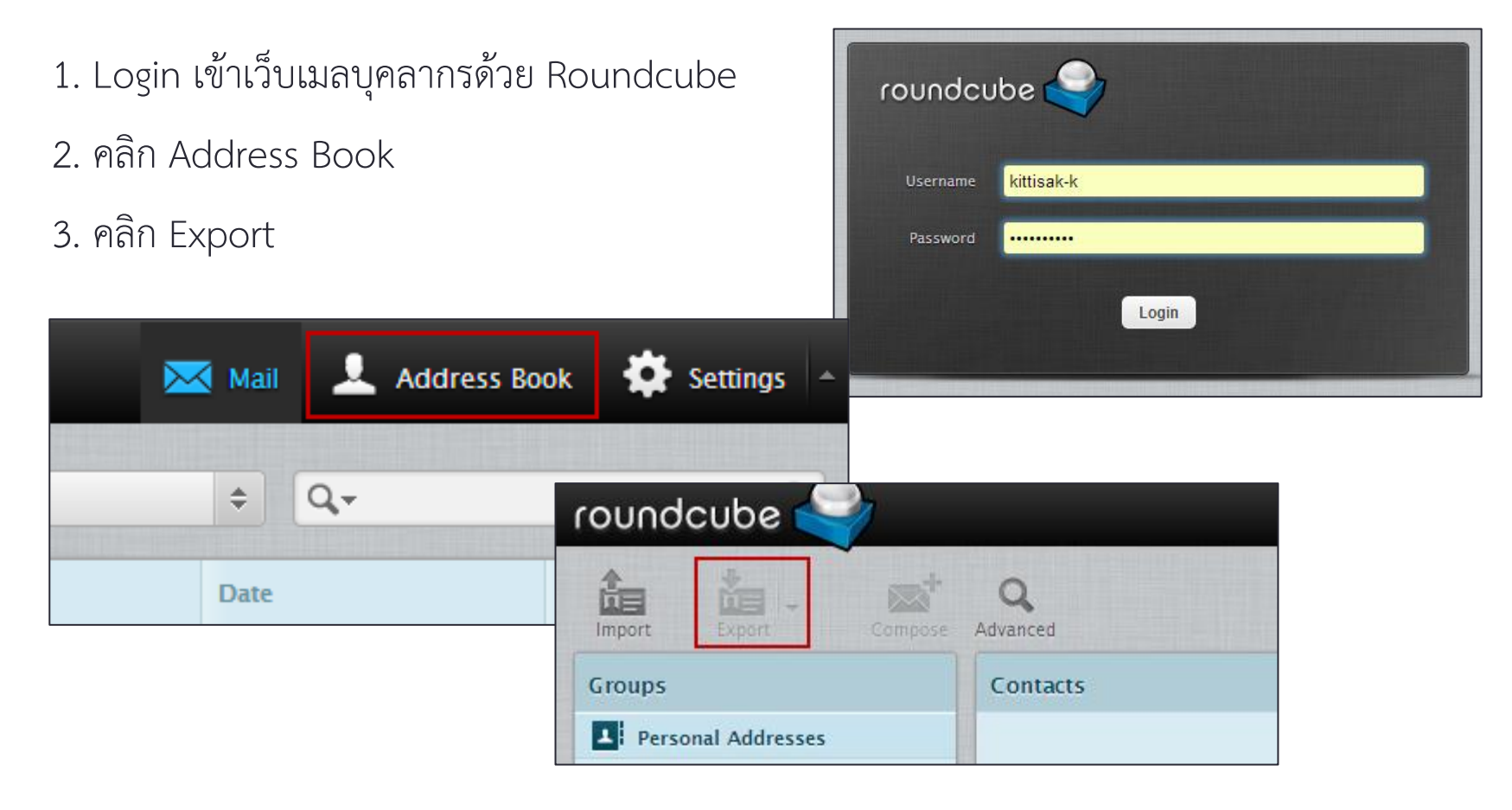

4. จะได้ไฟล์ชื่อ contact.vcf บันทึกเก็บไว้

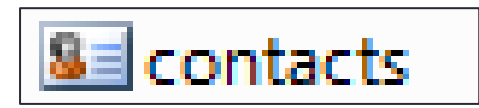

## Import file to PSU GAFE

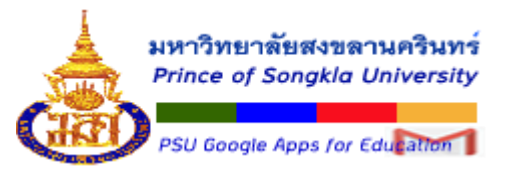

1. Login เข้าเว็บเมลบุคลากรด้วย PSU GAFE

2. คลิก แอป (Apps) >> คลิกแอป "**รายชื่อติดต่อ**"

| ₩ kittisak.k@psu.ac.th <del>、</del> | มหาวิทยาลัยสงขลานครินทร์<br>Prince of Songkla University |
|-------------------------------------|----------------------------------------------------------|
|                                     | รายชื่อติดต่อ □ ▼ 💄 + ▼ เพิ่มเติม ▼                      |
| Groups รายชื่อติดต่อ แผนที่         | รายชื่อติดต่อใหม่                                        |
| YouTube แปลภาษา                     | ▼ รายชื่อติดต่อของฉัน                                    |
| บริการอื่นๆ จาก Google              | ติดดาว                                                   |
|                                     | ติดต่อกันมากที่สุด (13)                                  |
|                                     | รายชื่อติดต่ออื่นๆ (13)<br>ใจเรอทอร์                     |
| Classroom                           |                                                          |
| รายการอื่นๆ จาก Apps Marketplace    | ตังกลุ่มใหม่<br>นำเข้ารายชื่อติดต่อ                      |

### Import file to PSU GAFE

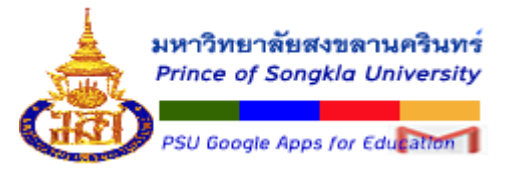

#### คลิก นำเข้ารายชื่อติดต่อ...

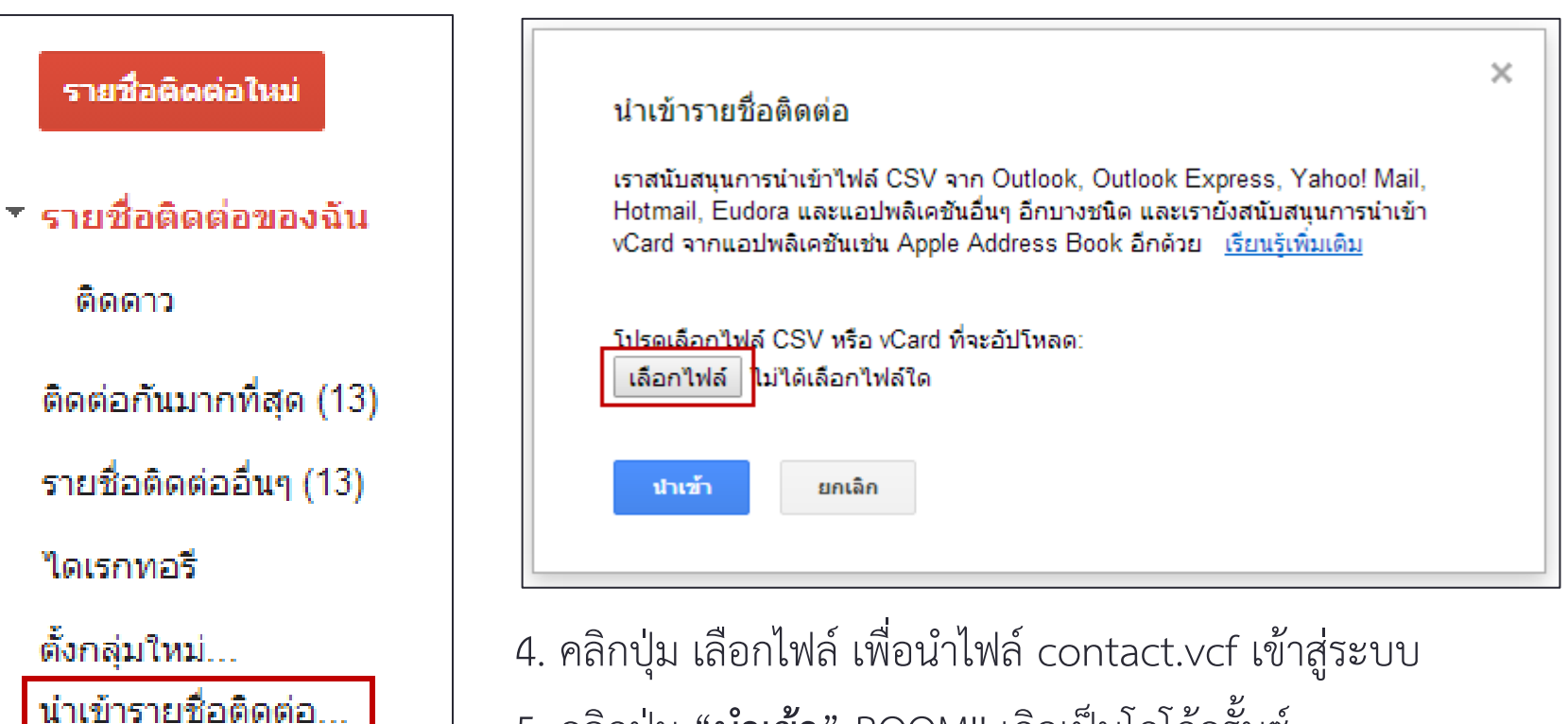

5. คลิกปุ่ม "**นำเข้า**" BOOM!! เกิดเป็นโกโก้ครั้นซ์

# ค้นหาและรวมรายการที่ซ้ำกัน

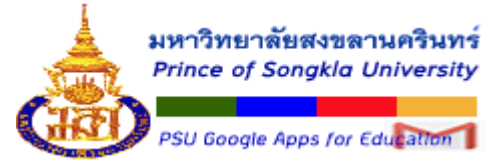

Gmail ได้ทำการจัดเก็บอีเมลที่มีการติดต่อบ่อย ๆ ของเราเอาไว้ หลังจาก Import อาจมีบางรายการซ้ำ กับที่มีอยู่ เราสามารถรวมรายการที่ซ้ำกันได้ โดยคลิกที่ "**ค้นหาและรวมรายการที่ซ้ำกัน**"

| รายชื่อติดต่อ                                                                                           | 🔄 👻 🤷 📥 🥌 🥌                                                  |                                                                                                    |
|----------------------------------------------------------------------------------------------------|--------------------------------------------------------------|----------------------------------------------------------------------------------------------------|
| รายชื่อติดต่อใหม่                                                                                       | นำเข้ารายชื่อติดต่อเหล่านี้แล้ว แต่ยังไม่ได้รวม <u>ด้นหา</u> | <u>าและรวมรายการที่ซ้ำกัน</u> เรียนรู้เพิ่มเดิม                                                                                                    |
| ▼ รายชื่อติดต่อของฉัน (9)                                                                               | □ ☆ all-ias@bunga.pn.psu.ac.th                               | all-ias                                                                                                    |
|                                                                                                    | ☐ ☆ cvichaya@bunga.pn.psu.ac.th                              | ร เมรายขอบตตตอาเขากน<br>CVICh: เราพบรายชื่อติดต่อ 5 รายการที่มีข้อมูลข้ากัน                                                                              |
| ติดดาว                                                                                                  |                                                              | 🗨 ชุม (ภธาย\ถิ่ม)                                                                                                    |
| นำเข้าแล้ว 19/1/15 (9)                                                                                  | │ ☆ jfkit@oas.psu.ac.th                                      | jfkit@ Ill-ias@bunga.pn.psu.ac.th - (รายชื่อคิดต่อ 2 ราย) -                                                                                              |
| ติดต่อกันมากที่สุด (13)<br>รายชื่อติดต่ออื่นๆ (13)<br>ไดเรกทอรี<br>ตั้งกลุ่มใหม่<br>นำเข้ารายชื่อติดต่อ | ☐ ☆ jfklib@bunga.pn.psu.ac.th                                | <ul> <li>ifkit@oas.psu.ac.th - (รายชื่อคิดต่อ 2 ราย) - ราย<br/><u>ละเอียด</u></li> <li>ifklib@bunga.pn.psu.ac.th - (รายชื่อคิดต่อ 2 ราย) -</li> </ul>    |
|                                                                                                    | □ ☆ kjutarut@bunga.pn.psu.ac.th                              | รายละเอียด<br>✔ krawee@bunga.pn.psu.ac.th - (รายชื่อติดต่อ 2 ราย) -<br><u>รายละเอียด</u><br>✔ อุตอัสร์ดั่มเว้าเรียน - (รายชื่อติดต่อ 2 ราย) - รายละเอียด |
|                                                                                                    | ☐ ☆ krawee@bunga.pn.psu.ac.th                                | krawe                                                                                                    |
|                                                                                                    | □ ☆ kulwadee-t@bunga.pn.psu.ac.th                            | kulwa                                                                                                    |
|                                                                                                    | □ ☆ pwanlee@bunga.pn.psu.ac.th                               | pwan                                                                                                    |
|                                                                                                    | □ ☆ salisa-l@bunga.pn.psu.ac.th                              | salisa                                                                                                    |
|                                                                                                    |                                                              |                                                                                                    |

Thank you.